#### Quick Reference Guide Last Modified: 09/23/2008 08:01:52 AM Reviewed for Version: SiteManager 3.7

# **Concrete Sample Record: Step by Step Procedure**

This QRG describes the step by step procedures for creating a concrete sample record. This was written specifically to provide instruction for field personnel creating sample records for fresh concrete tests and when making cylinders. The instructions provided for inputting the represented quantity on the contract folder tab reflect the policies in affect at several Residencies, and may not reflect the standard practice in all offices.

# Procedure For Making a Concrete Sample Record

Log onto SiteManager

Click on the Materials Management icon.

Click on the Sampling and Testing icon.

Click on the Sample Information icon.

Fill out the folder tabs from left to right. This is where your Sampling and Testing Check list *will* help you.

# Basic Sample Data (first folder tab)

| 🛎 AASHTO Site     | Manager                |                      |                            |              |                   |
|-------------------|------------------------|----------------------|----------------------------|--------------|-------------------|
| File Edit Service | es Window Help         |                      |                            |              |                   |
| 🔳 🏧 🏧 🖓           | D 🛱 🚔 🔲 🖸 🕩            |                      |                            |              |                   |
|                   |                        |                      |                            |              |                   |
| 🚢 Maintain Sa     | mple Information       |                      |                            |              |                   |
| 🖗 Basic Sample    | Data Addtl Sample Data | Y Contract           | Y Other Y                  | Tests        |                   |
| l                 |                        | <u>.</u>             | <u> </u>                   |              |                   |
| Smpl ID:          | 4324180609201037       | Status: 1a           | : Pending - Res            |              | <b></b>           |
| Revised Bu:       | ,                      | Bevising:            | -                          | Sample Date  | - 09/20/06        |
| Link To:          | ,                      | Link From:           |                            | Log Date     | - 00/00/00        |
|                   |                        |                      |                            | LUY Date     | . 00/00/00        |
| Smpl Type:        | MAT Material           | Acpt Meth:  Ci       | RES Construction Residency |              |                   |
| Material:         | pcco001                | HC Conc Class AA(AE) |                            |              |                   |
| Sampler:          | nrogers                | Rogers, Neil E.      |                            |              |                   |
| P/S:              | Enid Concrete          |                      |                            | m00463       |                   |
| Туре:             | PCC                    | City: Re             | ference Plant              |              |                   |
| Prod Nm:          |                        |                      |                            |              |                   |
| Mofetr            | Enid Concrete          |                      |                            | m00463       |                   |
| Town              |                        |                      | Goog Areas: Garfield Co    | J            |                   |
| TOWN.             |                        |                      | deby Area. Juaneid Co.     |              |                   |
| Intd Use:         | <br>                   |                      |                            |              |                   |
| Repr Qty:         | .000 CU.YD.            |                      | •                          |              |                   |
| Auth By:          |                        | Auth Date: 00/00/0   | 0                          |              |                   |
| Lock Type:        | <b>_</b>               | Locked By: nrogers   |                            | Lock Date: 9 | /21/2006 10:38:59 |
| L.                | entral: 🕅 Divisio      | n · 4                | Besidency : 3              |              |                   |
|                   | Diffisio               |                      | nosidency . jo             |              |                   |
|                   |                        |                      |                            |              |                   |

# Smpl ID: LL SSSS YYMMDD TTTT

#### Example - 43 2418 060920 1037

Smpl ID always starts with your lab (residency) number LL (43). And then your four digit sampler

number **SSSS** (2418). Next the date and time you took (made) the sample (*not the date and time you* 

*are making the sample record).*The date should be entered year **YY** (06) month **MM** (09) day **DD** (20).

The time should be entered in 24 hour format **TTTT** (1037).

#### Status: 1a: Pending - Res

This means that you have taken (made) the sample and are awaiting the lab to receive it.

## Revised By: not used

**Revising: not used** 

## Sample Date: 09/20/06

This is the date you took (made) the sample.

# Link To: not used

This could be used to link to an IAS sample, or any other sample that may be relevant.

## Link From: not used

## Log Date: 00/00/00

This is the date the lab receives the sample. The lab will input this date.

## Smpl Type: MAT Material

This is from the sampling and testing check list and must match to satisfy requirements.

# Material: pcco001 HC Conc Class AA(AE)

This the type of concrete you are sampling. This is a searchable field, and must also match the sampling and testing checklist to satisfy requirements.

# Sampler: nrogers Rogers, Neil E.

This is the person who performed the test. This is a searchable field

# P/S: Enid Concrete m00463

This is the producer / supplier of the concrete. This is a searchable field.

# Type: PCC

This is automatically filled in when you pick your Material.

# **City: Reference Plant**

This is automatically filled in when you pick your P / S. When you see "<u>Reference Plant</u>" you will need to fill out the Plant ID field on the *Addtl Sample Data* folder tab.

# Prod Nm: not used

This is not used unless the material is pre-qualified.

# Mnfctr: Enid Concrete m00463

This is usually the same as the P/S and is a searchable field.

# Town: not used

If you would like to put the town that you are closest to you can, but this is not required.

# **Geog Area: Garfield County**

This is the county you are working.

#### Intd Use: not required

This is not required, but more information is always helpful. If you are pouring an Abutment, Drilled Shaft, etc. you could indicate that here.

### Repr Qty: .000

This will not be used. The place to indicate this is on the Contract folder tab.

The remaining fields will auto populate when the proper information is filled in.

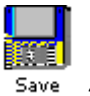

Click the save icon <sup>Save</sup> and proceed to the *Addtl Sample Data* folder tab.

# Addtl Sample Data folder tab

| 🛎 AASHTO SiteManager                                        |                           |  |  |  |  |  |  |  |
|-------------------------------------------------------------|---------------------------|--|--|--|--|--|--|--|
| ile Edit Services Window Help                               |                           |  |  |  |  |  |  |  |
| ▥ ₩ 12 🛎 🛎 🔲 🖓 10                                           |                           |  |  |  |  |  |  |  |
| 🛥 Maintain Sample Information                               |                           |  |  |  |  |  |  |  |
| Basic Sample Data Contract Other                            | Tests                     |  |  |  |  |  |  |  |
| Smpl ID: 4324180609201037 Buy American: Spaces              | <b>_</b>                  |  |  |  |  |  |  |  |
| Reqst By:                                                   | Witnessed By:             |  |  |  |  |  |  |  |
| Smpl Size: 28 day Spaces                                    | <b>_</b>                  |  |  |  |  |  |  |  |
| Dist from Grade: Spaces                                     | <b>_</b>                  |  |  |  |  |  |  |  |
| Station: Offset:                                            | Reference:                |  |  |  |  |  |  |  |
| Smpid From: Truck                                           |                           |  |  |  |  |  |  |  |
| Smpl Origin:                                                |                           |  |  |  |  |  |  |  |
| Lot Number: 0001 💌 Sub-Lot Number:                          | Seal Number:              |  |  |  |  |  |  |  |
| Design Type: Spaces Mix ID:                                 |                           |  |  |  |  |  |  |  |
| Plant ID: m00463-01 Enid Concrete (Enid, OK)                | Plant Type: HC Conc Batch |  |  |  |  |  |  |  |
|                                                             |                           |  |  |  |  |  |  |  |
| Creator User ID: mogers Include Standard Remarks: 🛛         |                           |  |  |  |  |  |  |  |
| Last Modified User ID: ithomas Last Modified Date: 09/27/06 |                           |  |  |  |  |  |  |  |
|                                                             |                           |  |  |  |  |  |  |  |
|                                                             |                           |  |  |  |  |  |  |  |
|                                                             |                           |  |  |  |  |  |  |  |
|                                                             |                           |  |  |  |  |  |  |  |

# Smpl ID: 4324180609201037

This will automatically be filled in.

# Buy American: not checked Leave drop down reading: "Spaces"

Reqst By: not used

Witnessed By: not used

# Smpl Size: 28 day "Spaces"

This is where you indicate if the sample is to be <u>28 day</u> or <u>Fresh & 7</u>. Leave the drop down next to it reading "Spaces".

# Dist from Grade: blank "Spaces"

Leave the drop down next to it reading "Spaces".

| Station: blank   | Offset: blank      | Reference: blank |
|------------------|--------------------|------------------|
| Leave all of the | nese fields blank. |                  |

# Smpld From: Truck

This field is to indicate where the sample was taken, IE Truck ,Pump Truck, Bucket, etc.

# Smpl Origin: not used

# Lot Number: 0001

This is used to indicate the cylinder set number.

# Sub-Lot Number: not used Seal Number: not used

**Design Type: Spaces** 

Mix ID: not available for concrete.

Leave this drop down reading spaces

# Plant ID: m00463-01 Enid Concrete (Enid, OK) Plant Type: HC Conc Batch

This is where you indicate which plant supplied the concrete. When the "City" field on the Basic Sample Data folder tab reads Reference Plant, you will need to fill this field out. The grayed out fields are automatically filled in after you pick a plant. This is a searchable field.

Check the Include Standard Remarks: box and this folder tab is complete.

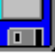

Click the save icon <sup>Save</sup> and proceed to the Contract folder tab.

# Contract folder tab

| 🛎 🗚 SHTO SiteMana           | ger            |                        |                      |                       |                            |                                   |                                    |
|-----------------------------|----------------|------------------------|----------------------|-----------------------|----------------------------|-----------------------------------|------------------------------------|
| File Edit Services Wi       | ndow Help      |                        |                      |                       |                            |                                   |                                    |
| eManager Pa Toolbar :it Sit | 🕪 😭 🛛          | ) 🗃                    | 🖆 🕺<br>Close Delete  | <b>La</b><br>Save     | C 📴<br>Remarks Attachments | \$                                |                                    |
| 🚢 Maintain Sample           | Information    |                        |                      |                       |                            |                                   |                                    |
| Basic Sample Data           | Addtl Sample D | lata C                 | ontract              | (                     | )ther                      | Tests                             |                                    |
| Sample 43241806093          | 201037         |                        |                      |                       |                            |                                   |                                    |
| Contract ID                 | Project        | Line Item Code<br>Item | Fed State<br>Prj Nbr | Cont Est<br>Matri Qty | Represented<br>Qty         | Material Reporte<br>Unit Matrl Qt | d Satisfy Rep Line I<br>y Matl Qty |
|                             |                |                        |                      |                       |                            |                                   |                                    |
|                             |                |                        |                      |                       |                            |                                   |                                    |
|                             |                |                        |                      |                       |                            |                                   |                                    |
|                             |                |                        |                      |                       |                            |                                   |                                    |
|                             |                |                        |                      |                       |                            |                                   |                                    |
|                             |                |                        |                      |                       |                            |                                   |                                    |
|                             |                |                        |                      |                       |                            |                                   |                                    |
|                             |                |                        |                      |                       |                            |                                   |                                    |
|                             |                |                        |                      |                       |                            |                                   |                                    |
|                             |                |                        |                      |                       |                            |                                   |                                    |
| <                           | 1111           |                        |                      |                       |                            |                                   | >                                  |

This is where you pick your contract and the line item(s) the sample represents.

As well as the quantity.

To get your contract click the new  $\square$  icon.

In the Contract ID: field type your SiteManager contract number or you can also search in this field. Then press the tab key on your keyboard. This will bring up the line items associated for the material you picked on the Basic Sample Data folder tab.

This is where you pick your line item(s).

| ntain S | ample Informatio | itent: New Open    | Close De         | lete Save      | Remarks     | Attachments |      |      |
|---------|------------------|--------------------|------------------|----------------|-------------|-------------|------|------|
| c Sampl | 🚢 Select Contra  | ct/Material Inform | nation           |                |             |             |      |      |
|         |                  | Please tab         | out of the field | to retrieve th | ne Line It  | em select   | list |      |
| e  4324 | Contract Id: 06  | 0117               | RIDGE & APPRO    | ACHES          |             |             |      |      |
| ntract  | Project Number   | Line Item Numbe    | Item Code Li     | ine Item Desc  | ;           |             |      | ין ו |
|         | 2134704          | 0018               | 504(E) 1380 C    | DNCRETE RAI    | L (TR1)     |             |      |      |
|         | 2134704          | 0019               | 509(A) 1326 C    | ASS AA CONC    | BETE        |             |      | , .  |
|         | 2134704          | 0024               | 516(A) 6094 D    | RILLED SHAFT   | 'S 48'' DIA | METER       |      |      |
|         | <                |                    | ОК               | Cancel         |             |             |      | ×    |

Pick your line item(s) and then click OK.

If you are entering a 28 day break, then you need to enter a Represented Qty.

If you are entering a Fresh & 7 day, then just type a 0 in the Represented Qty.

Enter the amount (even if it is 0) and this tab is complete.

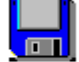

Click the save icon

Save

and proceed to the Other folder tab.

# Other folder tab

| 🛎 AASHTO SiteManager                                       |                         |                                            |        |  |  |  |  |
|------------------------------------------------------------|-------------------------|--------------------------------------------|--------|--|--|--|--|
| File Edit Services Window Help                             |                         |                                            |        |  |  |  |  |
| 💷 👫 📭 🤗<br>eManager Pa Toolbar :it SiteManag Help Content: | 🗋 📂 🖆<br>New Open Close | 🛐 🖬 💭 📴<br>Delete Save Remarks Attachments |        |  |  |  |  |
| 🛥 Maintain Sample Information                              |                         |                                            |        |  |  |  |  |
| Basic Sample Data Addtl Sam                                | ple Data Contract       | Other                                      | Tests  |  |  |  |  |
| Sample 4324180609201037                                    |                         |                                            |        |  |  |  |  |
|                                                            | Туре                    |                                            | ID     |  |  |  |  |
| Mix Design ID                                              |                         | CAA Sfaft                                  | Mix MU |  |  |  |  |
|                                                            |                         |                                            |        |  |  |  |  |

This is where you enter your Concrete Mix ID number, and the Air Meter number you are using.

To get a new field to enter information click the new  $\Box$  icon. If you click new twice you will get two lines.

Click the drop down arrow and scroll down to the Mix Design ID. Enter your Mix Design ID into the ID field. Repeat this process for the Air Pot ID number.

Click the save icon

and proceed to the Tests folder tab.

Tests folder tab

| 🛎 AASHTO SiteMan          | iger                                  |          |          |              |                   |                |                 |          |  |
|---------------------------|---------------------------------------|----------|----------|--------------|-------------------|----------------|-----------------|----------|--|
| File Edit Services W      | indow Help                            |          |          |              |                   |                |                 |          |  |
| eManager Pa Toolbar :it S | <b>↓+ 2</b><br>iteManag Help Content: | D 🗃      | Close    | 21<br>Delete | <b>La</b><br>Save |                |                 |          |  |
| 🚢 Maintain Sample         | Information                           |          |          |              |                   |                |                 |          |  |
| Basic Sample Data         | 🗸 🗸 Addtl Samj                        | ole Data | Contract | Ŷ            |                   | Other          | Tests           |          |  |
| ·                         |                                       |          |          | <u>`</u>     |                   |                |                 |          |  |
| Sample  4324180609        | 201037                                |          |          |              |                   |                |                 |          |  |
| Test Method               | Sample Tes                            | t Nbr    |          |              | Te                | st Description |                 |          |  |
|                           |                                       |          |          |              |                   |                |                 |          |  |
|                           |                                       |          |          |              |                   |                |                 |          |  |
|                           |                                       |          |          |              |                   |                |                 |          |  |
|                           |                                       |          |          |              |                   |                |                 |          |  |
|                           |                                       |          |          |              |                   |                |                 |          |  |
|                           |                                       |          |          |              |                   |                |                 |          |  |
|                           |                                       |          |          |              |                   |                |                 |          |  |
|                           |                                       |          |          |              |                   |                |                 |          |  |
| Test Method:              |                                       |          |          |              |                   |                |                 |          |  |
| Lab ID:                   |                                       |          |          |              |                   |                |                 |          |  |
| Sample Test Nbr:          |                                       |          |          |              |                   |                | Start Date:     | 09/20/06 |  |
| Charge Amount:            |                                       | \$.00    |          |              |                   | Estimated C    | ompletion Date: | 00/00/00 |  |
|                           |                                       |          |          |              |                   | Actual C       | ompletion Date: | 00/00/00 |  |
|                           |                                       |          |          |              |                   |                |                 |          |  |

This is where you add your test.

To get a new field to enter test information click the new igsqcup icon.

You can add the Fresh Concrete Test (C94025)(slump, air, temp.) and Early Breaking Strength of Concrete Cylinders (C94020)(7 day) to the same sample record.

You need to make a <u>new</u> sample record for the Compressive Strength of Concrete Cylinders (C94014)(28 day) sample record.

# **Test Method:**

To add a test to the sample record you can type the number of the test in the Test Method: field or you can search in the field.

### Lab ID: 43

43 is Enid Residency's Lab number.

# Sample Test Nbr: 1

This is always number one.

# Charge Amount: \$0.00

This field is not used by field offices. Do not change the amount.

## Start Date: 09/20/06

This is the date you made the test.

### Estimated Completion Date: 00/00/00

This will be where you enter the date for your 7 & 28 day cylinders

## Actual Completion Date: 09/20/06

This will only be entered for the fresh concrete test. The lab will fill out this date for the cylinder breaks.

Once you have entered your test on your sample record you are ready to input the test data.

To enter test data click Services from the menu bar and scroll down to Enter/View Test Data and click.

This will open your test template.

First you will need to enter your Effective Date. This will populate your template with the spec. year information. This is in the gray part of the form at the top.

Next go through the form and fill out all pertinent information.

For the Air Content procedure: T-152 (Pressure Meter) T-196 (Roller Meter) This form does not need to be printed out. The lab should review and authorize it.

This is an example of a properly entered Fresh template.

| Sample ID 432418060920103                                 | 7 Test Num | iber 1                                                                                         |  |  |  |  |  |
|-----------------------------------------------------------|------------|------------------------------------------------------------------------------------------------|--|--|--|--|--|
| <sup>1-C94025</sup> Oklahoma Department of Transportation |            |                                                                                                |  |  |  |  |  |
| Tresi                                                     |            | 6919                                                                                           |  |  |  |  |  |
| Lat Number                                                |            |                                                                                                |  |  |  |  |  |
| Batch Ticket # 13401                                      | Sub-Li     | Dt                                                                                             |  |  |  |  |  |
| Measurement Units                                         | English    |                                                                                                |  |  |  |  |  |
| Air Content                                               |            |                                                                                                |  |  |  |  |  |
| Procedure Used                                            | T152       | min max                                                                                        |  |  |  |  |  |
| Air Content (%)                                           | 6.0        | 5.0 8.0                                                                                        |  |  |  |  |  |
| T309                                                      |            | , ,                                                                                            |  |  |  |  |  |
| Concrete Temperature (° F)                                | 75         | 50 90                                                                                          |  |  |  |  |  |
| T119                                                      |            |                                                                                                |  |  |  |  |  |
| Slump (in)                                                | 2.00       | 1 3                                                                                            |  |  |  |  |  |
| T121                                                      |            |                                                                                                |  |  |  |  |  |
| Lin H Mainki (n. D                                        |            | Theoretical Unit Wt.                                                                           |  |  |  |  |  |
|                                                           | 0.0        | 0 pcf                                                                                          |  |  |  |  |  |
| 123                                                       |            |                                                                                                |  |  |  |  |  |
| Cylinder Identification                                   | 1 4        |                                                                                                |  |  |  |  |  |
| Cymruer Identification                                    | ji-10      |                                                                                                |  |  |  |  |  |
| Remarks 1 BRO-124D(51) CO                                 |            |                                                                                                |  |  |  |  |  |
| Remarke 2                                                 |            | and a sub-statistical and a sub-second product of the sub-sub-sub-sub-sub-sub-sub-sub-sub-sub- |  |  |  |  |  |
| Remarks 3                                                 |            | an an an an an an an an an an an an an a                                                       |  |  |  |  |  |
| Final Test Results Pass                                   |            |                                                                                                |  |  |  |  |  |
| Reviewer User ID                                          |            |                                                                                                |  |  |  |  |  |

o enter 7 day (C94020) test information use the same procedure as the fresh test.

This form does not need to be printed out. This is an example of a properly entered Early Day Break template. Т

| Sample ID 4324180609201037 Test Number 1                                                                                                    |  |  |  |  |  |  |  |  |
|----------------------------------------------------------------------------------------------------|--|--|--|--|--|--|--|--|
| Oklahoma Department of Transportation Early Breaking Strength of Concrete Cylinders Test Methods: T-22, T231 If L/D < 1.8 Correct Test Load According to T22 English/Metric English Diameter (In) 6.00                                                                                                    |  |  |  |  |  |  |  |  |
| Area (in) 28.27 Cylinder Age 7 Days                                                                                                    |  |  |  |  |  |  |  |  |
| Cylinder Number   Cylinder 1   Cylinder 2   Cylinder 3   Cylinder 4     Maximum Load (Pounds-Force   0   0   0   0   0   0   0   0   0   0   0   0   0   0   0   0   0   0   0   0   0   0   0   0   0   0   0   0   0   0   0   0   0   0   0   0   0   0   0   0   0   0   0   0   0   0   0   0   0   0   0   0   0   0   0   0   0   0   0   0   0   0   0   0   0   0   0   0   0   0   0   0   0   0   0   0   0   0   0   0   0   0   0   0   0   0   0   0   0   0   0   0   0   0   0   0   0   0   0   0   0   0   0   0   0   0   0 |  |  |  |  |  |  |  |  |
| Remarks 1   BRO-124D(51) CO     Remarks 2   Batch Ticket # 13401     Remarks 3   Final Test Results     Final Test Results   Pass     Fail   Fail                                                                                                    |  |  |  |  |  |  |  |  |

Enter information the same way for the Compressive Strength (C94014) (28 Day) test.

This test needs to be on its own sample record.

This is the form that should be printed out to give to the lab.

Use the small gray "P" button at the upper right corner of the template.

| 🚢 Material Test Template Usage                               |
|--------------------------------------------------------------|
| Sample ID : 432418060920 Test Method : C94014 Test Number: 1 |
| Material Code : pcco001 Mix Type :                           |
| Effective Date: 01/01/99                                     |
| Sample ID 4324180609201037 Test Number 1                     |
| Oklahoma Department of Transportation                        |
| Compressive Strength of Concrete Cylinders                   |
| Test Methods: T-22, T231                                     |
| If L/D < 1.8 Correct Test Load According to T22              |
| English/Metric English Diameter (in) 6.00                    |
| Area (in <sup>2</sup> ) 28.27 Cylinder Ade 28 Days           |

After you print this out write the break dates on the form before you give it to the lab.

You will need to put both the 7 day date and the 28 day date on the form. You could put this information in the remarks field if you would like.

| Sample ID                             | 43241806                        | 09201037         | Test Number                               | 1                                |            |  |  |  |
|---------------------------------------|---------------------------------|------------------|-------------------------------------------|----------------------------------|------------|--|--|--|
| Oklahoma Department of Transportation |                                 |                  |                                           |                                  |            |  |  |  |
|                                       | Compressiv                      | /e Strengtr      | n of Concret                              | te Cylinder                      | S          |  |  |  |
|                                       | Te                              | est Method       | is: T-22, T2                              | 31                               |            |  |  |  |
|                                       | ∦f L/D ≺                        | 1.8 Correct Te   | st Load Accordin                          | g to T22                         |            |  |  |  |
| Er                                    | glish/Metric                    | English          | Diameter (in)                             | 6.00                             |            |  |  |  |
| An                                    | ea (in²)                        | 28.27            | Cylinder Age                              | 28 Days                          |            |  |  |  |
|                                       |                                 | Cylinder 1       | Cylinder 2                                | Cylinder 3                       | Cylinder 4 |  |  |  |
| Cylinder Nu                           | umber                           | 1A               | 18                                        |                                  | C THINK F  |  |  |  |
| Maximum L                             | oad (Pounds-Fo                  |                  | 0                                         | 0                                | 0          |  |  |  |
| Compressiv                            | ve Strength (psi)               | 0                | 0                                         | 0                                | 0          |  |  |  |
| Fracture Ty                           | pe                              | 0                | 0                                         | 0                                | 0          |  |  |  |
|                                       |                                 | ·                | ,                                         | ,                                | ,          |  |  |  |
| Average Ma                            | aximum Load (Po                 | ounds-Force)     | 0.00                                      | min                              | max        |  |  |  |
| Average Co                            | mpressive Stren                 | gth (psi)*       | 0.0                                       | 4000                             | 999999999  |  |  |  |
|                                       |                                 | ,                | (rounded to nearest 10 ps                 | 40                               |            |  |  |  |
| Description                           | DD0 (010 (5)                    |                  |                                           |                                  |            |  |  |  |
| Remarks 1                             | BRO-124D (51                    | ) CO             |                                           |                                  | -          |  |  |  |
| Remarks 2                             | Batch Ticket #                  | 13401            |                                           |                                  |            |  |  |  |
| Remarks 3                             | 7 day 09/27/06                  | 5 28 day 10/1    | 8/06                                      |                                  |            |  |  |  |
|                                       | If a 'Pay Reduc<br>minimum Comp | tion Factor' nee | ids to be calculat<br>th Specification in | ed please type t<br>field below: | he         |  |  |  |
|                                       |                                 | J                | 0                                         |                                  |            |  |  |  |
|                                       | ·                               |                  |                                           |                                  |            |  |  |  |
|                                       |                                 |                  |                                           |                                  |            |  |  |  |

0

#### Note on Last Modified Date:

Final Test Results Pass

Reviewer User ID

) Fail

This QRG is the 10/25/06 version. The Last modified date reflects a change to the design of the SSS database system.